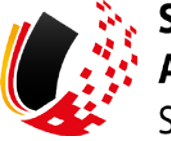

SV-MELDEPORTAL ARBEITGEBER SOZIALVERSICHERUNG

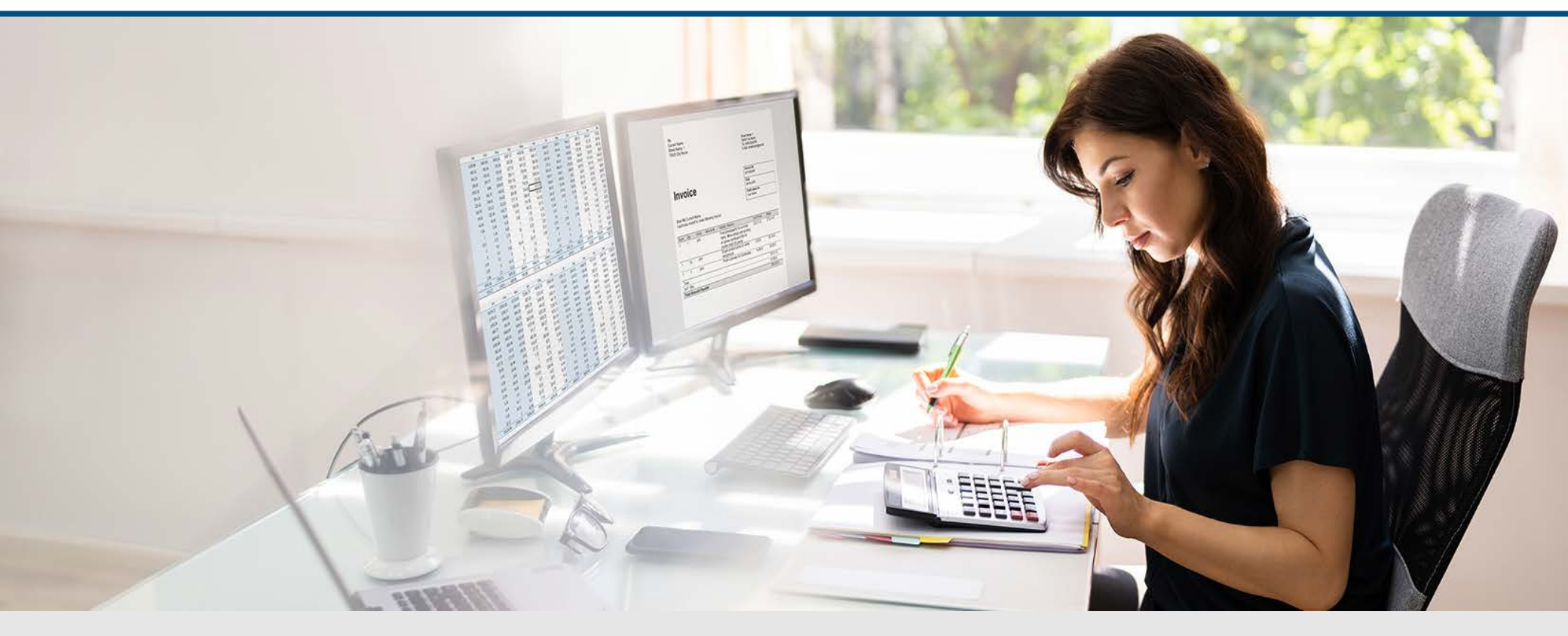

Video – Vereinfachte Erstellung von Meldungen durch Nutzung des Online-Speichers

Die Szenen zum Nachlesen

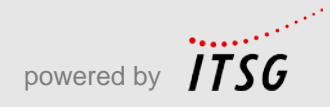

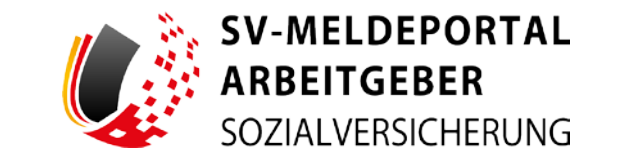

Zur Darstellung der Funktionen und Abläufe nutzen wir in unseren Videos

- fiktive Unternehmen und Adressen,
- Betriebsnummern und Versicherungsnummern, die nur Testzwecken dienen,
- Personen und Namen, die frei erfunden sind und
- fachliche Prozesse, die mit allen Angaben auf Testdaten basieren.

Etwaige Ähnlichkeiten mit tatsächlichen Begebenheiten oder mit lebenden oder verstorbenen Personen wären rein zufällig.

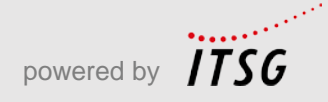

# Eröffnung

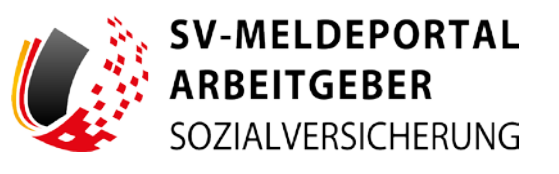

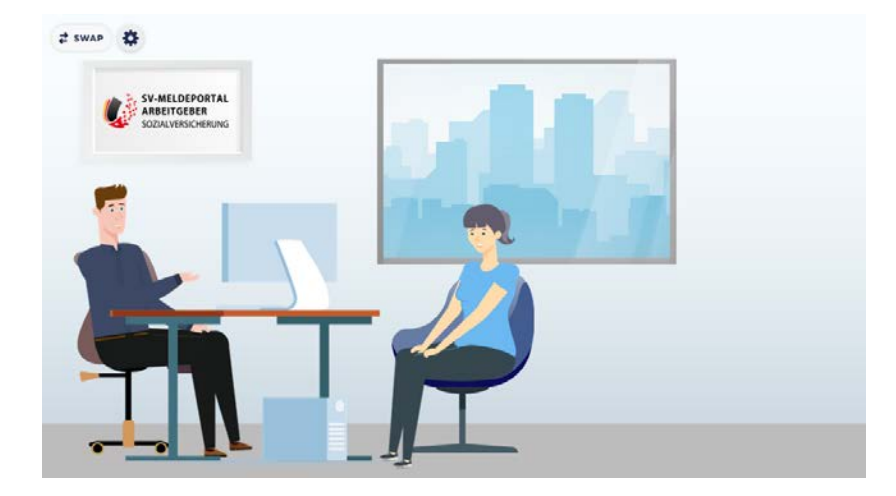

Max Blum will für seine Mitarbeiterin Sabine Fleißig, die inzwischen schon einige Zeit bei Maxfirma arbeitet, eine Jahresmeldung für die zuständige Krankenkasse erstellen.

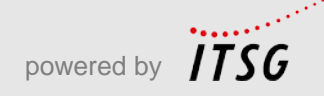

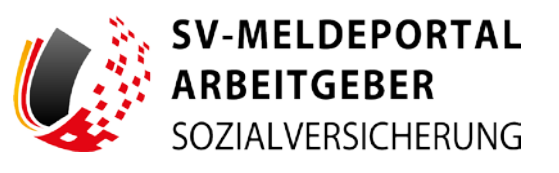

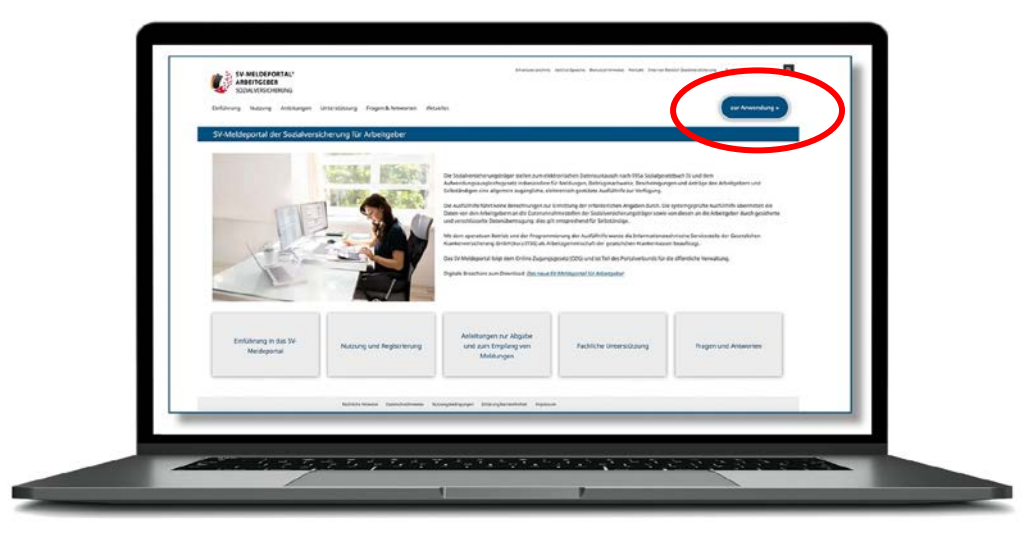

Max geht auf die Internetseite www.sv-meldeportal.de

und klickt auf den Button "zur Anwendung".

Er meldet sich an.

Für Sabine Fleißig sind im Online-Speicher bereits Stammdaten aus vorherigen Meldungen erfasst. Diese möchte er zu einer vereinfachten Befüllung einer Jahresmeldung nutzen.

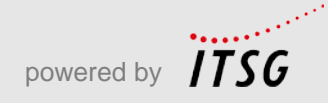

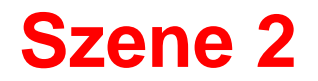

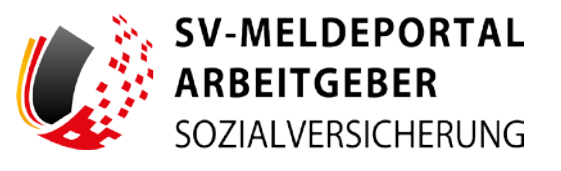

| V-Meldungen (Allgemein, Knappschaft, See)                                                                      | Betrogenachweis                                                                                       | A5frage Versicherungsnummer                                                                                                    |
|----------------------------------------------------------------------------------------------------|----------------------------------------------------------------------------------------------------|----------------------------------------------------------------------------------------------------|
| ni daran da dagararan Malangar ya banan shirang, bi ka Magarabilitan war bakan<br>angaranta Malangarapat angar | the birth in the birth spin-stream of the stream stream.                                              | instance in the second second se                                                                                                    |
| lerufsständische Versorgungseinrichtungen                                                                      | Betriebodatergflege                                                                                   | Erstattungsanträge nach dem AAD                                                                                                    |
| ne taken be Malanger og heldetenseter heretigen enselse.                                                       | and second the sets Medday for some party of the Second Section (Section )                            | The same before to be to be to be a set of the same the same to be a set of the same of the same of th |
| ubeits-Nebeneiskommensbescheisigung                                                                            | Entgeltbescheinigungen                                                                                | Zahlstellen Meldung                                                                                                    |
| ter blirner far en skeerne Arbeitakes kanns egen anbefen.                                                      | The stream to Impation between Streambers for all on the appropriate souther                          | rter konset Se Mildurger et Zamerkennenrytheren augene.                                                                                                    |
| Intraga- und Bascheinigungsverfahren A1                                                                        | Sonatige Formulare/Antrogatormulare                                                                   | Meldung zur Rentenversicherung auf deren Anforderung (reBEA)                                                                                                    |
| na haran da bertapi nari wasanan satu katapan tatan Artipan tatan katapan tatan katapan katapan katapan tata t | dep biene for energy for therein for typ for one barrents while out the processors.<br>Representation | The Name is an factorizing as in formation of the initial balance and the initial                                                                                                    |
| urforderung von Arbeitssunfähigkeitsbescheinigungen                                                            | Meldung an die Krankenkasse zum Arbeitgeberkonte                                                      | UV-Lohnnachweis (an BG oder Unfallkasse)                                                                                                    |
| in the set is an Abstractification and any of the second set Mathematical articles                             | the bines be Meterger at the Kallenberger 25 Zearnmenhaig on heart Arbeitgebetung pageses             | The street he processes that Literations (in Graduate and any grades)                                                                                                    |

| • • Formulare                                                                                                    |                                                                                                    |                                                                                                    |
|----------------------------------------------------------------------------------------------------|----------------------------------------------------------------------------------------------------|----------------------------------------------------------------------------------------------------|
| SV Medda agen (Algemen, Knappschaft, See)                                                                                                    | Bettragshactweis                                                                                                    | Abfrage Versicherungssummer                                                                                                    |
| ne onne a standard for the television of the second second s | ne cline to instrugeneuron to toberentievy azember                                                                             | Iner sons biene Versichungssumer is in televisioning sitige                                                                                        |
| Seruf satlandische Versorgangsenvichtungen                                                                                                    | Betrabadatespflege                                                                                                    | Endattangsanträge nach dem AAO                                                                                                    |
| In Hinne De Welsopo zur In-dukterinder Versopa, ertein                                                                                                    | Increases for one balance of an antibalance of the manifestation of the second                                                 | Her Gesellen in Einsteigen ige sich des Labereingengenigenig och sicht andit seine                                                                 |
| Arbeits-Nebenerkommensbescheinigung                                                                                                    | Entgeltbescheinigungen                                                                                                    | Zahlstellen Meldung                                                                                                    |
| in ihre Somstwork Abstanderigung einen.                                                                                                    | her dran beiteiteiteitig von für eistikeise Stanvesteursphar eitwei                                                            | ner omer te telelinger in Großkreinebereitener ausset                                                                                              |
| Antrags- und Bescheinigungsverfahren A1<br>In inne is integration on ontoisiekerkinigenteini kilferer kuseciesist eine                                                                                                    | Sonatige Formulaes/Antropolormulaes<br>Instrume La context (organization) a second context as process<br>assessments to second | Meldung zur Rontenwersicherung auf deren Anforderung (rvBEA)<br>nier teinet is ein Romellung als erfahmings meung folge internationen istbilageten |
| Anforderung von Arbeitsunfähigkeitsbescheinigungen                                                                                                    | Meldung an die Krankenkasse zum Arbeitgeberkons                                                                                | UV-Lohnnachweis (an BS oder Unfalkasse)                                                                                                    |
| Ist sone Same keine Angontanzbeiten gegin mitteinisten Mitteinisten erforen:                                                                                                    | Her sone in Untergese ist in Kommen in Zuschendung of Her Andreamen augen                                                      | Her sinner te nen einter unter Letracises autobiler alteragiesten                                                                                  |

Er klickt im Menü auf "Formulare".

Max möchte eine Sozialversicherungsmeldung abgeben.

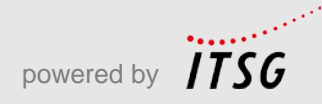

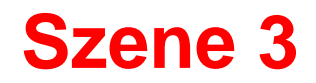

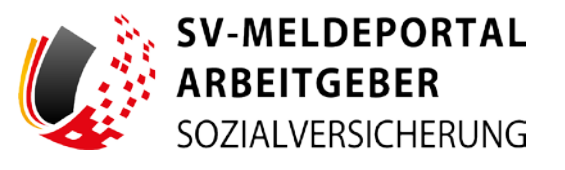

| ulves used on the second second second second second second second second second second second second second se |                                                                                                    |                                                                                                    |
|----------------------------------------------------------------------------------------------------|----------------------------------------------------------------------------------------------------|----------------------------------------------------------------------------------------------------|
| in these Direct Antonio Section and Section 2014                                                                | n <mark>brechungsmehlung</mark><br>new 2a des Understeigenstellen geschle wer als bestelligung-sentere<br>endelungsschlet understeil als | Anderungsmeidung                                                                                                    |
| landermaldung<br>In street have betweening or Tablericherup onter                                               | rtmeldung<br>men to me talenester in talenestering onese                                                                                 | GKV-Monatametidiang<br>Internet in die GV Mennemberg in Destidiepte digeten, die teitrikel enterferengestellung<br>bestellung |

| ormulare 🔸 SV-Meldungen (Allgemein, Knappscha    | rh, See) + Jahreameldung                                                                                 |                                                                                                    |
|--------------------------------------------------|----------------------------------------------------------------------------------------------------|----------------------------------------------------------------------------------------------------|
| esmeldung<br>Sones system lationesidary articles | 70 Jahresmeidung für finigestellte Arbeitsehmer<br>ise some foren diesender is transitien blandmar ander | 92 DV-Jahresmeldung (an Deutsche Romenversicherung)<br>His sone filmer einer einer oder deutsche gester |
| ne signifier and second and second               | the time to sta downshing to hapshile Manuface evolution                                                 | I has seen in an infidentiating demonstrap or in fermionistic problem                                   |
|                                                  |                                                                                                    |                                                                                                    |
|                                                  |                                                                                                    |                                                                                                    |
|                                                  |                                                                                                    |                                                                                                    |
|                                                  |                                                                                                    |                                                                                                    |
|                                                  |                                                                                                    |                                                                                                    |

Er klickt dann auf "Jahresmeldung" ...

... und wählt dann die Kachel "50 Jahresmeldung" aus.

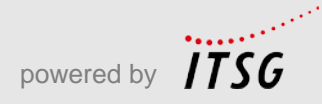

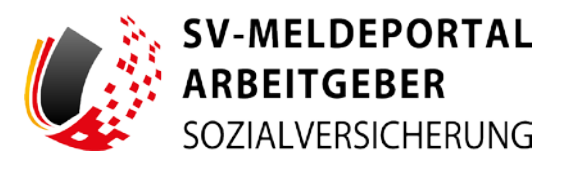

| ermulare Verwaltung Postfa                                   | ach Meine Daten Abmelden               |                          |    |     |   |          |
|--------------------------------------------------------------|----------------------------------------|--------------------------|----|-----|---|----------|
| • Formulare • SV-Mekkungen (Al                               | ligemein, Knappschaft, See) + Jahres   | meldung + 50 Jahresmeldu | 10 |     |   |          |
| and sectors. Als Bagies Balles                               | andre bester                           |                          |    |     |   |          |
| Na den Barnichen                                             | Photosom projekt Demoken (*) method an | e record angefüll annan. |    |     |   | <b>C</b> |
| Andread our backetering                                      | Meldung zur Sozialversicherur          |                          |    |     |   |          |
| Final Advances                                               | Allgemein                              |                          |    |     |   |          |
| Elengenishi Suninetana<br>Dirigenishi Suninetana<br>Dirigeni | ina<br>Bilaninistary                   |                          |    | : 8 |   | - @      |
|                                                              | Firma                                  |                          |    |     |   |          |
|                                                              |                                        |                          |    |     |   | 0        |
|                                                              |                                        |                          |    | - @ |   |          |
|                                                              |                                        | 0                        |    |     | - |          |
|                                                              |                                        | ۵                        |    | ۵   |   | 8        |
|                                                              |                                        |                          |    |     |   |          |

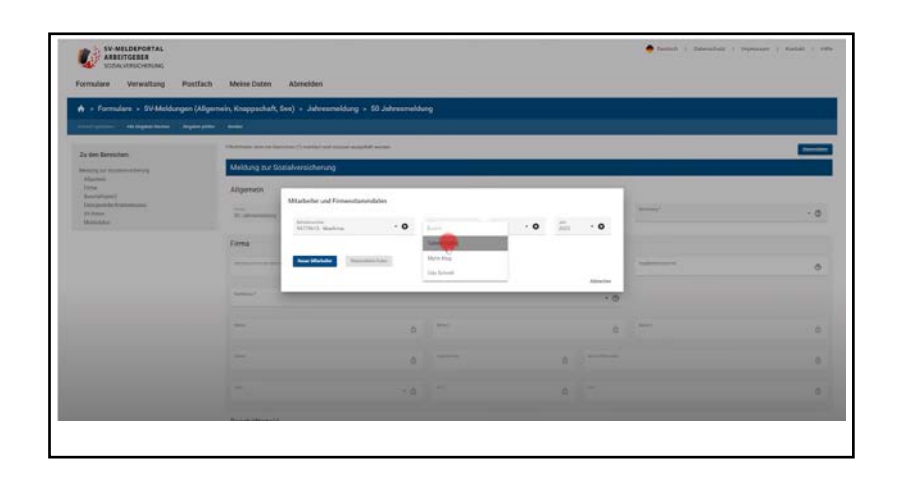

... wählt aus den Firmenstammdaten die Maxfirma und aus den Mitarbeiterstammdaten Sabine Fleißig aus.

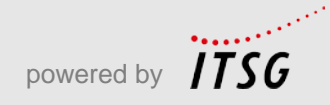

Er klickt nun auf den Button "Stammdaten",...

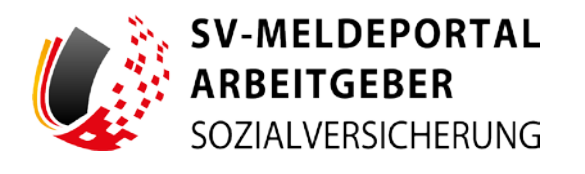

| • Formulare • SV-Meldungen (A                                   | ligemein, Knappschaft, See) + Jahrear                                                                                                    | widung + \$0 Jahresmeldung                 |   |                                                                                                    |
|-----------------------------------------------------------------|----------------------------------------------------------------------------------------------------|--------------------------------------------|---|----------------------------------------------------------------------------------------------------|
| and second 1/ Ale Segline Sectors Bageline                      |                                                                                                    |                                            |   |                                                                                                    |
| a den Receichen:                                                | Children and an innered () report and                                                                                                    | NAMES OF BACKSTON                          |   | The second second second second second second second second second second second second second second second se |
| antag as bandanadanya                                           | Meldung zur Sozialversicherun                                                                                                    | più                                        |   |                                                                                                    |
| frins<br>Renderingen (<br>Der gestellte<br>Stiften<br>Menschler | Aligement<br>Madeler and Pa-<br>Madeler and Pa-<br>Michaeler and Pa-<br>Michae | neestaneedatee<br>n • • • • meestaneedatee |   | - 0                                                                                                    |
|                                                                 |                                                                                                    | Secondar him                               |   | a                                                                                                    |
|                                                                 |                                                                                                    | •                                          | a | 14                                                                                                    |
|                                                                 |                                                                                                    |                                            |   | 0.0                                                                                                    |
|                                                                 |                                                                                                    |                                            |   |                                                                                                    |

Dann wählt er den Zeitraum für die Jahresmeldung aus: Den Monat Dezember und das Vorjahr, aus dem er die Stammdaten einstellen möchte.

| Formulare + SV-Meldungen (Aligent                                                                                                    | nein, Knappschaft, Gee) + Jahresmeld             | ung + 50 Jahresmeldung                                                              |       |                                                                                                    |
|----------------------------------------------------------------------------------------------------|--------------------------------------------------|-------------------------------------------------------------------------------------|-------|----------------------------------------------------------------------------------------------------|
| - I wanted and the fighter based 1. It fighter prints                                                                                                    |                                                  | ROOPHILIPS                                                                          |       |                                                                                                    |
| a Geo Barrecheire                                                                                                    | Photosof and the Derivative (1) marked and these | n Martini Andre                                                                     |       | Contract of the local division of the local division of the local |
| Hen elle general<br>and end general<br>de la constance<br>de la constance<br>de la constan | Negaries                                         | stanoidatin<br>< 0 <u>men</u><br><u>Salor rising</u> + 0 <u>men</u><br><u>Banon</u> | . + 0 | <br>+ 0<br>0                                                                                                    |
|                                                                                                    |                                                  |                                                                                     | 6     |                                                                                                    |
|                                                                                                    |                                                  |                                                                                     | a     | (a)                                                                                                    |
|                                                                                                    |                                                  |                                                                                     |       |                                                                                                    |

Jetzt klickt er auf den Button "Stammdaten holen".

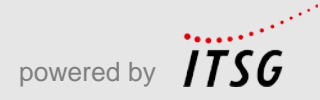

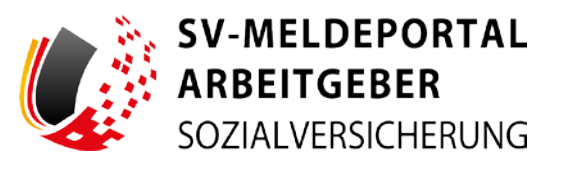

|                                            |                                                                                                    | ending * 50 Samesmendu |                |   |              |                      |          |
|--------------------------------------------|----------------------------------------------------------------------------------------------------|------------------------|----------------|---|--------------|----------------------|----------|
| verf spechern Alle Engeben Kochen Eingeber | prifes Sender                                                                                                    |                        |                |   |              |                      |          |
| i den Bereichen:                           | Philippinger and mit stempter (*) markert and m                                                                                                    | ussen ausprott werden. |                |   |              |                      | Stanunda |
| ldung alar Sozialversicherung<br>Migemein  | Meldung zur Soziawersicherung                                                                                                    |                        |                |   |              |                      | _        |
| ema<br>veschäftigte(r)                     | Allgemein                                                                                                    |                        |                |   |              |                      |          |
| IV Caden<br>Anidedatari                    | liveri<br>50. Jahresmeidung                                                                                                    |                        |                |   | - 🗇          | Balantary *          | * @      |
|                                            | Firma                                                                                                    |                        |                |   |              |                      |          |
|                                            | - Annual                                                                                                    | •                      |                |   |              | Jul affective server |          |
|                                            | 99729613                                                                                                    |                        |                |   | 8            |                      | Ø        |
|                                            | Australium *<br>W. altes Bundesland                                                                                                    |                        |                |   | - 0 💿        |                      |          |
|                                            |                                                                                                    |                        |                |   |              | 1000                 |          |
|                                            | Madema                                                                                                    | ۵                      |                |   | Ô            |                      |          |
|                                            | mula<br>Diumenweg                                                                                                    | 6                      | residence<br>1 | 6 | Accepted and |                      | 8        |
|                                            |                                                                                                    |                        |                |   |              |                      |          |
|                                            | Development of the second second seco | * 🙆                    | 12345          | ۵ | Schlamadr    |                      | C        |

Im Formular sind alle aus den Stammdaten enthaltenen Werte bereits vorausgefüllt. Max muss jetzt nur noch ein paar wenige Angaben, die für die Jahresmeldung erforderlich sind, ergänzen.

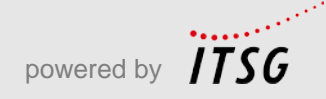

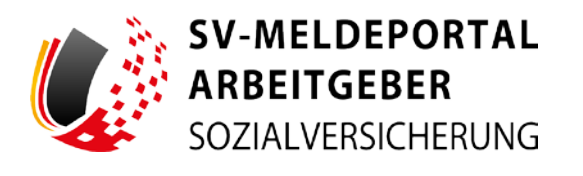

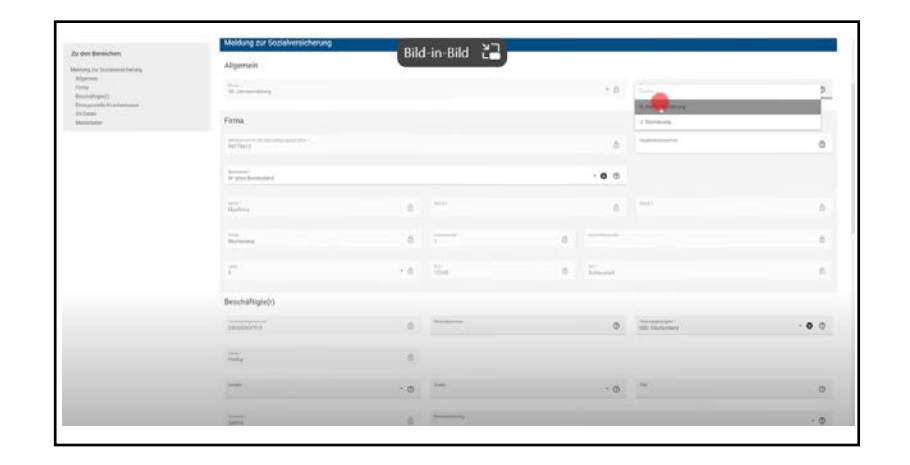

Da es sich um keine Stornierung handelt, muss Max dies zwingend im Feld "Stornierung" mit der Auswahl "keine Stornierung" entsprechend angeben.

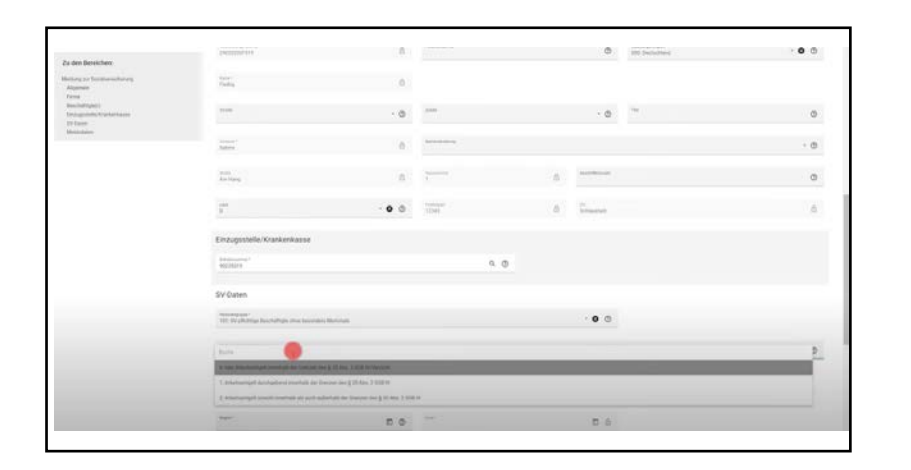

Im Block "SV-Daten" wählt Max im Feld Minijob "0" aus. Das bedeutet, dass es sich bei der Arbeit von Sabine Fleißig um keinen Minijob gehandelt hat.

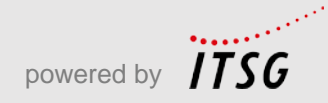

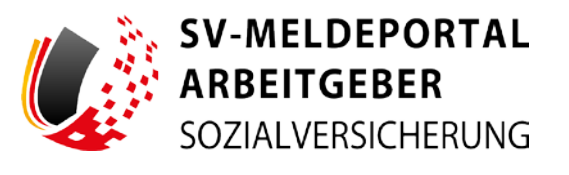

| to den Bereicherc                                               |                                                                                                    |                        |               |                                |       |
|-----------------------------------------------------------------|----------------------------------------------------------------------------------------------------|------------------------|---------------|--------------------------------|-------|
| Milling og Dullahenshinning<br>Allgemet                         | Einzugsstelle/Krankenkasse                                                                                                    |                        |               |                                |       |
| Ferna<br>Reschaftspolji<br>(antigenesis krastantans<br>19 Rains | WITHOUT .                                                                                                    |                        | 9.0           |                                |       |
| Medical                                                         | SV-Daten                                                                                                    |                        |               |                                |       |
|                                                                 | New production (see ) and product product the second second secon                         | tet.                   |               | · 0 ©                          |       |
|                                                                 | $\begin{array}{l} \max_{k \in \mathcal{K}} p_k(k) = p_k(k) + p_k(k) + p$ | Alex 2 802-10 Yes (c). |               |                                | · • • |
|                                                                 | Meldedaten<br>Zeisam                                                                                                    |                        |               |                                |       |
|                                                                 | 10-10-10-10-1                                                                                                    |                        | -             | 10 m                           |       |
|                                                                 | Bellapatatet.                                                                                                    |                        |               |                                |       |
|                                                                 | 11 - Angelesenter Barting                                                                                                    |                        | - • 0         | NY -<br>1. solar basing by Art | · • • |
|                                                                 | er"<br>1 soler balang                                                                                                    |                        | - 0 0         | ng t<br>T-sidar banag          | · • • |
|                                                                 | Arrgadurt Auf Talligheit                                                                                                    |                        |               |                                |       |
|                                                                 | 1960°<br>21622                                                                                                    | 9.0                    | A TENUT TEMEN |                                | + 0 0 |
|                                                                 | Internet Sector Sector Sectores                                                                                                    |                        |               |                                |       |

Im Block "Meldedaten" gibt er, wie bei der Anmeldung von Sabine Fleißig, den Beginn des Arbeitsverhältnisses an. Das Ende wird bei dieser Jahresmeldung automatisch gesetzt.

| le des Betriches                         | Weldedation                                                                                                    |                                   |                                        |                                          |                      |       |
|------------------------------------------|----------------------------------------------------------------------------------------------------|-----------------------------------|----------------------------------------|------------------------------------------|----------------------|-------|
| No. of Concession, and                   | Internet .                                                                                                    |                                   |                                        |                                          |                      |       |
| inn<br>Indersetzen<br>Versender Innernen | No. of Concession, Name                                                                                                    | e o                               | and see a                              | n ±                                      |                      |       |
| to part                                  | And a state of the state of the |                                   |                                        |                                          |                      |       |
|                                          | Toppone have                                                                                                    |                                   | · • •                                  | Terrangener                              |                      | - • • |
|                                          | Times                                                                                                    |                                   | -0.0                                   | Tools Balag                              |                      |       |
|                                          | angular in Terpol                                                                                                    |                                   |                                        |                                          |                      |       |
|                                          | 75                                                                                                    | 4.0                               | Annual Statement                       |                                          |                      |       |
|                                          | Construction of the second second                                                                                                    |                                   |                                        |                                          |                      |       |
|                                          | 17.<br>The industry of a set of a set of the gro                                                                                                    | er gelerini allaj districase ( se | - 441).                                |                                          |                      | • • • |
|                                          | THE same                                                                                                    | . 0 0                             |                                        |                                          |                      |       |
|                                          |                                                                                                    | + 0                               | 1-1-1-1-1-1-1-1-1-1-1-1-1-1-1-1-1-1-1- |                                          | 0                    |       |
|                                          | Tright (des Barthers and be), its des da                                                                                                    | Annual State (\$ 14) Apr. 11      |                                        | a to be becaused as a principal field of | Constitution Cogniti |       |
|                                          | The formation                                                                                                    | 0                                 |                                        |                                          |                      |       |
|                                          | Starfactor Schutzenisten Str                                                                                                    |                                   |                                        |                                          |                      |       |

Er scrollt ganz nach unten und klickt auf "Eingaben prüfen", um festzustellen, ob er das Formular korrekt ausgefüllt hat.

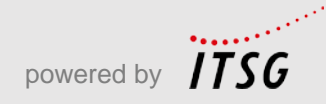

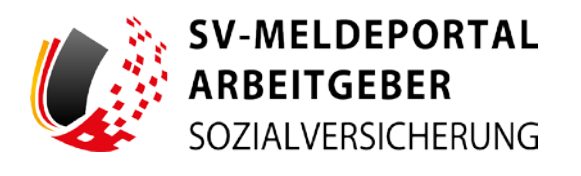

| Maximum Printers |                                        |                                                                         |                                              |                   |       |
|------------------|----------------------------------------|-------------------------------------------------------------------------|----------------------------------------------|-------------------|-------|
|                  |                                        | 15 (D) (0 (0 (0 (0 (0 (0 (0 (0 (0 (0 (0 (0 (0                           | - E - e -                                    |                   |       |
| Al Long          | Bellandagen                            |                                                                         |                                              |                   |       |
|                  | Tapres ma                              | .0 0                                                                    |                                              |                   | • • • |
|                  | Televise                               | .0 0                                                                    | T and Salas                                  |                   | • • 0 |
|                  | Asptin in Organ                        |                                                                         |                                              |                   |       |
|                  |                                        | father                                                                  |                                              |                   |       |
|                  | The summer of the second               | to prod Tables - adjustments. These and its Formula prof tablest market | • • a                                        |                   |       |
|                  | The second system of the Annual        |                                                                         |                                              |                   | • • • |
|                  |                                        | - • •                                                                   |                                              |                   |       |
|                  |                                        |                                                                         |                                              |                   |       |
|                  | Insul later backwornshield, bit she be | Consideration (14) (in 11 STR 16 ) via (12 Str 16 - 2 STR 16 Adds       | na in de ferennet et en de heurschiltes et e | an bilitet Druger |       |
|                  |                                        | 0                                                                       |                                              |                   |       |
|                  |                                        |                                                                         |                                              |                   |       |

Eine Fehlermeldung erscheint, Max bestätigt mit einem Klick auf "OK". Nun wird Max der Fehler im Formular rot markiert angezeigt.

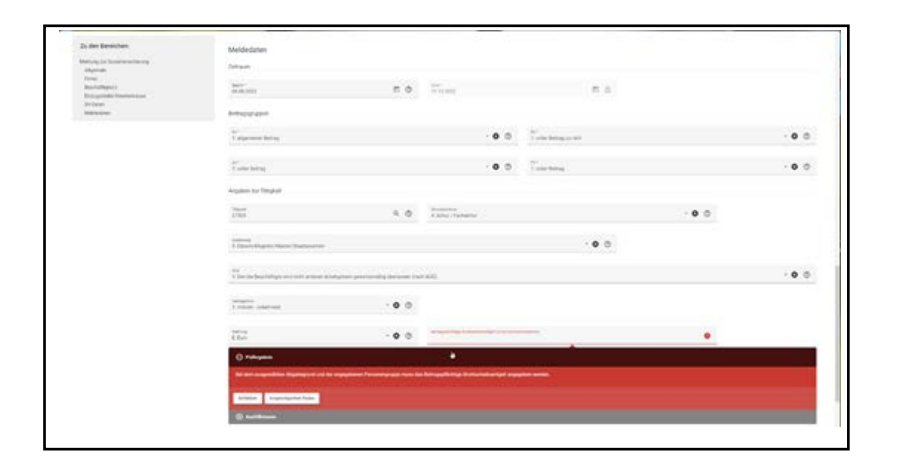

In dem sich öffnenden roten Feld wird Max im Fehlertext darauf hingewiesen, dass er das beitragspflichtige Bruttoentgelt für Sabine Fleißig noch angeben muss.

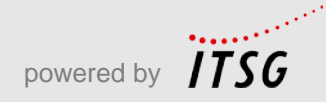

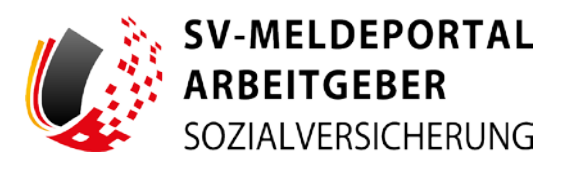

| Za det Berauben.           | Meldedaten                                                                                                    |                     |                         |                     |       |       |
|----------------------------|----------------------------------------------------------------------------------------------------|---------------------|-------------------------|---------------------|-------|-------|
| National Action Statements | 244 aug                                                                                                    |                     |                         |                     |       |       |
| (and<br>bent(shper)        | August<br>In the lotter                                                                                                    |                     | And<br>No. 10 And       |                     |       |       |
| 11 See                     | the spin spin                                                                                                    |                     |                         |                     |       |       |
|                            | Talphane being                                                                                                    |                     | · 0 8                   | T scherbernej or AV |       | -00   |
|                            | Transiens .                                                                                                    |                     | · • •                   | Transform           |       | · • • |
|                            | Angalisek dur Taligianti                                                                                                    |                     |                         |                     |       |       |
|                            | in the second second se | 9.0                 | Autor Patholike         |                     | · • 0 |       |
|                            | Training and Street Transmission                                                                                                    |                     |                         | · • •               |       |       |
|                            | <sup>14</sup><br>Use the Bachallage of Last's prices Adaptate                                                                                                    | personal largest (a | - 4.00                  |                     |       |       |
|                            | Transf antifuer                                                                                                    |                     |                         |                     |       |       |
|                            | The second                                                                                                    | - 0 0               | No. of Concession, Name | 11 X                | 0     |       |
|                            | () mayon                                                                                                    |                     |                         |                     |       |       |
|                            | 0 ++++++++                                                                                                    |                     |                         |                     |       |       |
|                            | Land the Ballindering of a Sector of the                                                                                                    |                     |                         |                     |       |       |
|                            | and the second second s |                     |                         |                     |       |       |

Max ergänzt das Brutto-Entgelt, anschließend erlischt die Fehlermeldung. Er schließt den Hinweis...

| u den Bereichen      | Meldedaten                                                                                                    |                                        |                                              |                                                |                        |      |
|----------------------|----------------------------------------------------------------------------------------------------|----------------------------------------|----------------------------------------------|------------------------------------------------|------------------------|------|
| where up has meaning | and a second second sec |                                        |                                              |                                                |                        |      |
| Algeroute .          | The state                                                                                                    |                                        |                                              |                                                |                        |      |
| West                 | and the second second se                                                                                                    |                                        |                                              |                                                |                        |      |
| Street States        | 16.06.2023                                                                                                    | 0 1                                    | (m 13.000)                                   | 8.4                                            |                        |      |
| Tr Dated             |                                                                                                    |                                        |                                              |                                                |                        |      |
| account.             | Self-separate                                                                                                    |                                        |                                              |                                                |                        |      |
|                      |                                                                                                    |                                        |                                              |                                                |                        |      |
|                      | 1 discuss later                                                                                                    |                                        |                                              | Toronto Designa and Div                        |                        | .00  |
|                      |                                                                                                    |                                        |                                              |                                                |                        |      |
|                      |                                                                                                    |                                        |                                              |                                                |                        |      |
|                      | Taria better                                                                                                    |                                        | .0.0                                         | Tanke Series                                   |                        |      |
|                      |                                                                                                    |                                        |                                              |                                                |                        |      |
|                      | Installer for Tennes                                                                                                    |                                        |                                              |                                                |                        |      |
|                      | and the second second                                                                                                    |                                        |                                              |                                                |                        |      |
|                      | Total Contract of Contract of  |                                        | analysis.                                    |                                                |                        |      |
|                      | 1794                                                                                                    |                                        | 4 Autor / Tarrents                           |                                                |                        |      |
|                      |                                                                                                    |                                        |                                              |                                                |                        |      |
|                      | 1000 C                                                                                                    |                                        |                                              |                                                |                        |      |
|                      | Contraction of the Contraction                                                                                                    |                                        |                                              |                                                |                        |      |
|                      |                                                                                                    |                                        |                                              |                                                |                        |      |
|                      | The statement of an internet state                                                                                                    | and an excitation in the second second |                                              |                                                |                        | .0.0 |
|                      |                                                                                                    |                                        |                                              |                                                |                        |      |
|                      |                                                                                                    |                                        |                                              |                                                |                        |      |
|                      | 1 Total studied                                                                                                    | -0.0                                   |                                              |                                                |                        |      |
|                      |                                                                                                    |                                        |                                              |                                                |                        |      |
|                      |                                                                                                    |                                        |                                              |                                                |                        |      |
|                      | 8.6m                                                                                                    | · o o                                  | 100                                          |                                                | 0                      |      |
|                      |                                                                                                    |                                        |                                              |                                                |                        |      |
|                      | anget price the theory science), insome                                                                                                    | the investment of the local in the     | them in these give man 2 hours to develop in | e) is do temperarithe any laring participa air | Caluar/No/Are (Crigol) |      |
|                      |                                                                                                    |                                        |                                              |                                                |                        |      |
|                      | 1001000000000000                                                                                                    |                                        |                                              |                                                |                        |      |
|                      |                                                                                                    |                                        |                                              |                                                |                        |      |
|                      |                                                                                                    |                                        |                                              |                                                |                        |      |
|                      | limer accievy on limite taken                                                                                                    | Industry in the                        |                                              |                                                |                        |      |
|                      |                                                                                                    |                                        |                                              |                                                |                        |      |

... und prüft das Formular erneut.

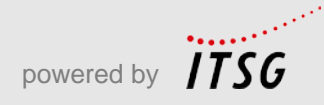

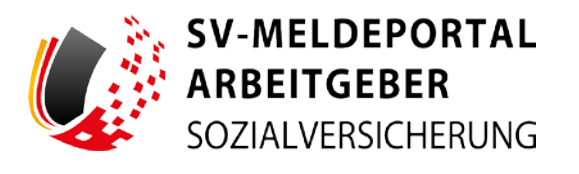

| 22 dis basisher                                                                                                    | Multiodater                                                                                                    |                                                                                                    |                                                                                                    |       |
|----------------------------------------------------------------------------------------------------|----------------------------------------------------------------------------------------------------|----------------------------------------------------------------------------------------------------|----------------------------------------------------------------------------------------------------|-------|
| Barry or Andrewson a                                                                                                    | And and a second second second second second second second second second second second second second second se  |                                                                                                    |                                                                                                    |       |
| Name of Concession, Name of Concession, Name o |                                                                                                    |                                                                                                    |                                                                                                    |       |
| And Paper                                                                                                    |                                                                                                    | E.O                                                                                                    | 2.2                                                                                                    |       |
|                                                                                                    |                                                                                                    |                                                                                                    |                                                                                                    |       |
| Inclusion.                                                                                                    | Arrange aper                                                                                                    |                                                                                                    |                                                                                                    |       |
|                                                                                                    | a faith and a faith a faith a faith a faith a faith a faith a faith a faith a faith a faith a faith a faith a f |                                                                                                    | And a second second second second second second second second second second second second second second second |       |
|                                                                                                    | 7. April and Tables                                                                                             | 0.0                                                                                                    | T some factory or HV                                                                                           | · • • |
|                                                                                                    |                                                                                                    |                                                                                                    |                                                                                                    |       |
|                                                                                                    | Temples                                                                                                    | -0.0                                                                                                    | Turn Long                                                                                                    | 0.0   |
|                                                                                                    |                                                                                                    |                                                                                                    |                                                                                                    |       |
|                                                                                                    | Angular as Tanghai                                                                                              |                                                                                                    |                                                                                                    |       |
|                                                                                                    |                                                                                                    |                                                                                                    |                                                                                                    |       |
|                                                                                                    | 1444                                                                                                    | Public and a second                                                                                                    | - 0                                                                                                    | a.    |
|                                                                                                    |                                                                                                    | the hope of the local                                                                                                    |                                                                                                    |       |
|                                                                                                    |                                                                                                    |                                                                                                    | · • C                                                                                                    |       |
|                                                                                                    |                                                                                                    |                                                                                                    |                                                                                                    |       |
|                                                                                                    |                                                                                                    |                                                                                                    |                                                                                                    | 10.0  |
|                                                                                                    |                                                                                                    |                                                                                                    |                                                                                                    |       |
|                                                                                                    |                                                                                                    |                                                                                                    |                                                                                                    |       |
|                                                                                                    | These statutes                                                                                                  |                                                                                                    |                                                                                                    |       |
|                                                                                                    |                                                                                                    |                                                                                                    |                                                                                                    |       |
|                                                                                                    |                                                                                                    | - • 0 m                                                                                                    |                                                                                                    | 0     |
|                                                                                                    |                                                                                                    |                                                                                                    |                                                                                                    |       |
|                                                                                                    | the start place the desired of the start                                                                        | (in a summing the grad day, 19 (19) or 12 or 2 (0) that 2 (0) is design                                                                                                    | ai is de New weathing in any interpret filling own (admitting in age)                                          |       |
|                                                                                                    |                                                                                                    |                                                                                                    |                                                                                                    |       |
|                                                                                                    |                                                                                                    | 0                                                                                                    |                                                                                                    |       |
|                                                                                                    |                                                                                                    |                                                                                                    |                                                                                                    |       |
|                                                                                                    |                                                                                                    | and the second second se |                                                                                                    |       |

| Zu det Berenten.                | Meldedaten                                             |         |                                |                                                                                                    |                      |      |
|---------------------------------|--------------------------------------------------------|---------|--------------------------------|----------------------------------------------------------------------------------------------------|----------------------|------|
| Marrie                          | Internet                                               |         |                                |                                                                                                    |                      |      |
| formation and the second second | No.222                                                 | 5.0     | York                           | m ±                                                                                                    |                      |      |
| Rentwood                        | let syspeption                                         |         |                                |                                                                                                    |                      |      |
|                                 | 41°<br>1 stansee lietsi                                |         | - 0.0                          | N'<br>Toole beig of th                                                                                                    |                      | .0.0 |
|                                 | ar<br>1 one beneg                                      |         | .00                            | Toole large                                                                                                    |                      |      |
|                                 | Augusen par Vitratian                                  |         |                                |                                                                                                    |                      |      |
|                                 | inter<br>Pres                                          | 5.0     | A Appendix                     |                                                                                                    | · • •                |      |
|                                 | 11 Section State Street Street                         |         |                                | -00                                                                                                    |                      |      |
|                                 | nii<br>1 De De bestelligte ett sitt anteren Kiteligter |         | + 80C                          |                                                                                                    |                      |      |
|                                 | Unique antaliana                                       |         |                                |                                                                                                    |                      |      |
|                                 | T San                                                  | · • • • |                                |                                                                                                    | 0                    |      |
|                                 | (régeli (des la biomerander), das strei de A           |         | the street gate and the period | a) is the limit of a start of a start ostart of a start of a start of a start of a start of a start of a start of a start of a start of a start of a start of a start of a start of a start of a start of a start of a start of a start of a start of a start of a start of a start | e (anadalaha (mgeli) |      |
|                                 |                                                        | 0       |                                |                                                                                                    |                      |      |
|                                 |                                                        |         |                                |                                                                                                    |                      |      |

Alle erforderlichen Angaben sind korrekt. Er schließt das Fenster mit Klick auf "Ok".

Max ist positiv überrascht. Er musste für die Jahresmeldung nur vier Angaben im Formular ergänzen. Alle anderen Werte kamen bereits aus der Stammdatenverwaltung seines Online-Speichers.

Zum Versenden der Meldung klickt er nun auf das Feld "Senden"...

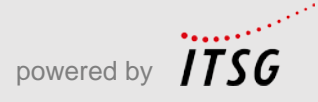

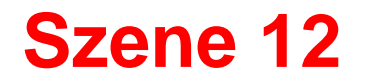

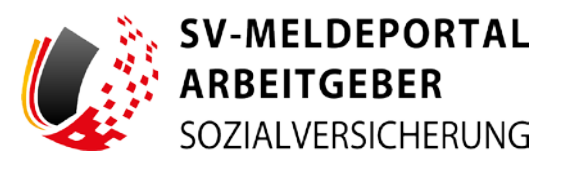

|                                                                                                    | Longe growth                                                                                                    |                              |                                                                                                    |                                                                                                    |                                   |       |
|----------------------------------------------------------------------------------------------------|----------------------------------------------------------------------------------------------------|------------------------------|----------------------------------------------------------------------------------------------------|----------------------------------------------------------------------------------------------------|-----------------------------------|-------|
| August and August and Aug                                                                                                    |                                                                                                    |                              |                                                                                                    |                                                                                                    |                                   |       |
|                                                                                                    | 1417<br>(3-3-212                                                                                                    | 0.0                          |                                                                                                    | A 9                                                                                                    |                                   |       |
| 11 Second                                                                                                    | and the second second s |                              |                                                                                                    |                                                                                                    |                                   |       |
|                                                                                                    | Tapana and                                                                                                    |                              | 0.0                                                                                                    | Total and the second                                                                                                    |                                   | -0.0  |
|                                                                                                    | Toleran                                                                                                    |                              | .0.0                                                                                                    | Transfer                                                                                                    |                                   |       |
|                                                                                                    | implier on Target                                                                                                    |                              |                                                                                                    |                                                                                                    |                                   |       |
| Financia<br>Bird Sanadraman a<br>Britishgang, di and                                                                                                    | a han an an an an an an an an an an an an a                                                                                                    | n prosi ta de la tra de      | ciarpathens Jalia car dar taman Jal<br>Biogenerati dite Bioglescop de Ta                                 | kara teri tal anya Mente a yang, interi sara Sant<br>malam teli anyak                                                                                                    | nee transmission transmission tra |       |
| Planets<br>And Section and Section 2014                                                                                                    | an ini dalam ditegit dependenti di d                                                                                                    |                              | alang site di Alfrid di Alfrid di Alfrid di Alfrid<br>Mangalan di Pangalan di Alfrid di Alfrid di Alfrid | kara partai ang kinga ngani, interi sita kini<br>malan niti ngah                                                                                                    | nan berner ande blende in<br>Te   |       |
| House<br>In the set of the set of th    | n han ber den statu git i sigt van van de<br>Ter in terringe wit in oor kee<br>Takan oorten                                                                                                    | egesetses in two<br>- • • •  |                                                                                                    | lang yan di suy Kapa ngané, inter aya kum<br>mang sela ngané                                                                                                    | an brown and birth br             |       |
| However, the set of the set of th       | al de la desta de la desta de la desta de la desta de la desta de la desta de la desta de la desta de la desta<br>Transcrimenta de la desta de la desta de la desta de la desta de la desta de la desta de la desta de la desta d<br>Transcrimenta de la desta de la desta de la desta de la desta de la desta de la desta de la desta de la desta d<br>Transcrimenta de la desta de la desta de la desta de la desta de la desta de la desta de la desta de la desta d<br>Transcrimenta de la desta de la desta de la desta de la desta de la desta de la desta de la desta de la desta de                                                                                                    | - <b>0</b> 0<br>- <b>0</b> 0 |                                                                                                    | tang pendangan kana sejang tertan kana kana<br>mananan kang pendangan kana sebagai kana sebagai kana sebagai kana sebagai kana sebagai kana sebagai kana sebag<br>manggai kana sebagai kana sebagai kana sebagai kana sebagai kana sebagai kana sebagai kana sebagai kana sebagai                                                                                                    |                                   | - 0.0 |
| House<br>In the assessment of the second second second second second second second second second second second second se                                                                                                    | e Path per Densitie de la per de la color e<br>Transformation de la color est<br>anna de la color de la color de la color<br>Estado de la color de la color de la color<br>Estado de la color de la colorada de la color                                                                                                    | - • •                        |                                                                                                    |                                                                                                    | an terrer and terrer              | • 0.0 |
| House<br>Berlin and Berlin and Berlin<br>Berlin and Berlin and Berlin an | Charles per Describe de la propertie a se a pro-<br>Trans de contras en contras en con-<br>cisiones constants<br>En contras en constants<br>en constants<br>constants en constants en con-                                                                                                    | 0<br>- 0 0<br>- 0 0          |                                                                                                    | And the set of any first of sets the set of a set of a | an inne a kinga sa                | • 0.0 |

| und bestätigt im Hinweisfeld, dass die |  |
|----------------------------------------|--|
| Stammdaten übernommen werden sollen.   |  |

| alare Verwaltung Postfach Meise            | Abmelden                                                                                                    |  |
|--------------------------------------------|----------------------------------------------------------------------------------------------------|--|
| Formulare • SV-Meldungen (Aligemein, Knapp | schaft, See) + Jahresmeldung + 50 Jahresmeldung                                                                                                    |  |
|                                            |                                                                                                    |  |
|                                            | 6 Alexandra Signat                                                                                                    |  |
|                                            | 2.7 Intelligence basis in higher the summer for tables in the state of the sector process information for the data of the sector and the sector and the s |  |
|                                            | Selday a Restate Selar Milar dyne.                                                                                                    |  |
|                                            |                                                                                                    |  |
|                                            |                                                                                                    |  |
|                                            |                                                                                                    |  |
|                                            |                                                                                                    |  |
|                                            |                                                                                                    |  |
|                                            |                                                                                                    |  |
|                                            |                                                                                                    |  |
|                                            |                                                                                                    |  |
|                                            |                                                                                                    |  |
|                                            |                                                                                                    |  |
|                                            |                                                                                                    |  |
|                                            |                                                                                                    |  |

Es wird angezeigt, dass das Versenden der Jahresmeldung erfolgreich war.

Nun klickt er auf "Meldung herunterladen"...

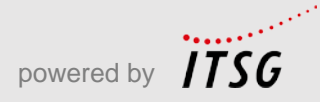

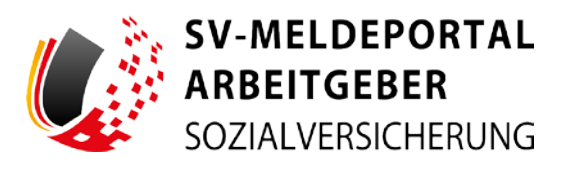

|                                                                                                    | Autoritypes to an Enclosed Allysis                                                                                                    |  |
|----------------------------------------------------------------------------------------------------|----------------------------------------------------------------------------------------------------|--|
|                                                                                                    |                                                                                                    |  |
| SV-MELDEPORT                                                                                                    | NL CONTRACTOR OF CONTRACTOR OF CONT |  |
| SOSAVUSORA                                                                                                    | rs in the second second second second second second second second second second second second second second se                                                                                                    |  |
|                                                                                                    |                                                                                                    |  |
| 50 Jahresmeldu                                                                                                    | Ng                                                                                                    |  |
| Train attrain a service<br>Exception and                                                                                                    | 2013/07-4400088/10<br>14.47/2013                                                                                                    |  |
| Altquinain                                                                                                    |                                                                                                    |  |
| Deel .                                                                                                    | III amountary                                                                                                    |  |
| Barborg                                                                                                    | N. Kern Stationerg                                                                                                    |  |
| Fama                                                                                                    |                                                                                                    |  |
| Benelandnar te Bestilfpro                                                                                                    | Diviting Statement                                                                                                    |  |
| Bachtalante                                                                                                    | 6 perfections                                                                                                    |  |
| Rate                                                                                                    | Madona                                                                                                    |  |
| Bale                                                                                                    | Reinnes                                                                                                    |  |
| Hasturner                                                                                                    |                                                                                                    |  |
| Land                                                                                                    | 0                                                                                                    |  |
| 10                                                                                                    | 17545                                                                                                    |  |
| 94                                                                                                    | briant                                                                                                    |  |
| Benchildigte(r)                                                                                                    |                                                                                                    |  |
| Vestbergererer                                                                                                    | Japaneros                                                                                                    |  |
| formarian and a second second s | 100 December 2                                                                                                    |  |
| Nave                                                                                                    | Pada                                                                                                    |  |
| Voriana                                                                                                    | Lore                                                                                                    |  |
| dealer.                                                                                                    | Antheng                                                                                                    |  |
| Paperstone                                                                                                    |                                                                                                    |  |
| Last                                                                                                    |                                                                                                    |  |
| Peollekrold                                                                                                    | 1140                                                                                                    |  |
| - 84                                                                                                    | Artassat                                                                                                    |  |
| Enzystick/Contactor                                                                                                    | • • • • • • • • • • • • • • • • • • •                                                                                                    |  |
| home-res                                                                                                    | WOMM ADCIDENT. The Devertuations                                                                                                    |  |
|                                                                                                    |                                                                                                    |  |
|                                                                                                    |                                                                                                    |  |

| ARBEITGEBER<br>SOZMUVERSICHERUNG |                            |                                                                                                    |  |
|----------------------------------|----------------------------|----------------------------------------------------------------------------------------------------|--|
| nulare Verwoltung                | Postfach Meine Daten       | Abmekden                                                                                                    |  |
| - Environment - Extension        | anna de Calendar Barrada   | Enally - Information - 55 Informations                                                                                                    |  |
| Formulare F ST Melo              | ongen (vogenen, vnappichar | , see) • server relating • so server relating                                                                                                    |  |
|                                  |                            |                                                                                                    |  |
|                                  |                            | Asservices anticipatest                                                                                                    |  |
|                                  |                            | The Manual Assists of Statistics and Statistics and |  |
|                                  |                            | Milling and American Milling angular                                                                                                    |  |
|                                  |                            | A second second s                                                                                                    |  |
|                                  |                            |                                                                                                    |  |
|                                  |                            |                                                                                                    |  |
|                                  |                            |                                                                                                    |  |
|                                  |                            |                                                                                                    |  |
|                                  |                            |                                                                                                    |  |
|                                  |                            |                                                                                                    |  |
|                                  |                            |                                                                                                    |  |
|                                  |                            |                                                                                                    |  |
|                                  |                            |                                                                                                    |  |
|                                  |                            |                                                                                                    |  |
|                                  |                            |                                                                                                    |  |
|                                  |                            |                                                                                                    |  |
|                                  |                            |                                                                                                    |  |
|                                  |                            |                                                                                                    |  |
|                                  |                            |                                                                                                    |  |

... und schaut sich die Meldebestätigung an, die er nun archivieren und auch ausdrucken kann.

Damit hat Max die Jahresmeldung für Sabine Fleißig abgegeben und kann sich aus dem SV-Meldeportal wieder abmelden.

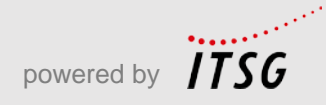

# **Abschluss**

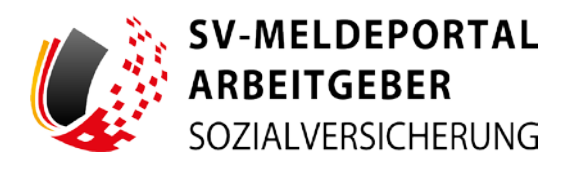

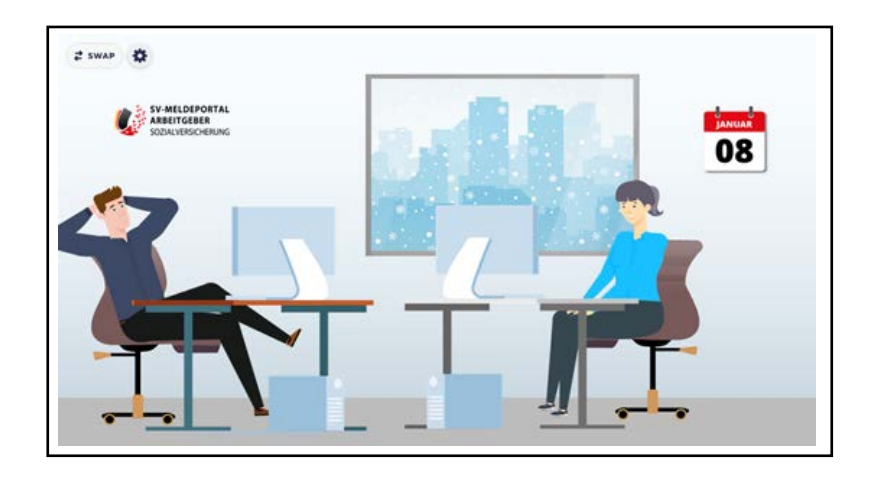

Max ist erfreut, dass er durch die Stammdatenverwaltung nur so wenige Angaben für die Jahresmeldung von Sabine Fleißig machen musste. Das ging schnell!

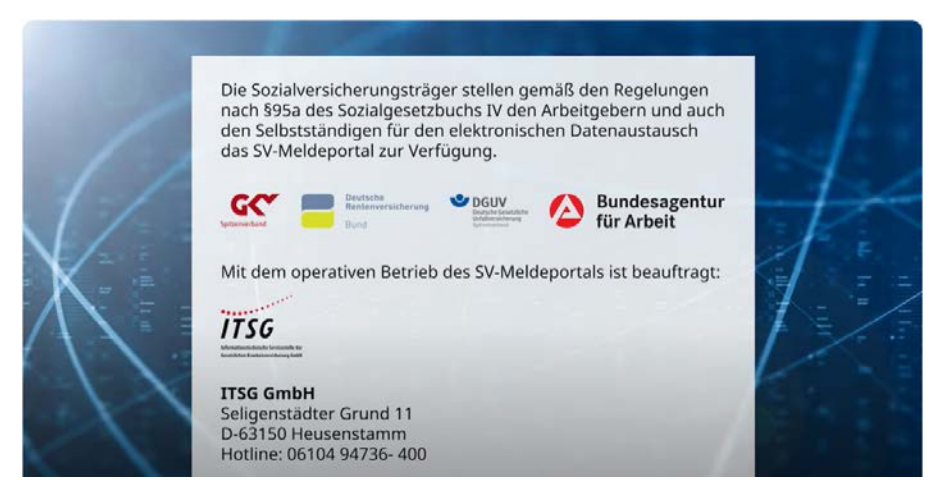

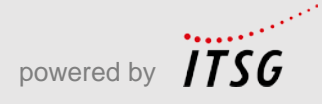